## 「ながおかきょう手話サービス」利用手順

## A: 来所登録

B:メールから登録(招待メールを障がい福祉課から送信)

【手順】

1. LINEWORKS (ラインワークス) をインストールする

(インストールの際に ID、パスワードの入力を求められる場合があります)

2.「あなたの企業/団体に LINEWORKS を導入」→「無料ではじめる」

| 3. | 「業種を選択」→「介護・福祉」                       |                                 |
|----|---------------------------------------|---------------------------------|
| 4. | 「従業員数を選択」→「1 名(個人事業主)」                | を選択(次へ)                         |
| 5. | 「サービスを利用する企業/団体名を入力」→                 | 「利用者」と入力 次へ                     |
| 6. | 「仕事仲間があなただとわかるように名前を作成」→「姓」、「名」を入力 次へ |                                 |
| 7. | 「サービスへのログインに使用する携帯番号を入力」→携帯電話番号を入力    |                                 |
|    | 認証番号が送信される                            | あらかじめ携帯電話番号をメモしておくと<br>登録しやすいです |
| ~  |                                       |                                 |

- 8. 「送信された認証番号を入力してください」→4 ケタの番号を入力
- 9.「アカウント情報を忘れた場合の確認用として、メールアドレスを登録してください」

→メールアドレスを登録 または 「後で入力する」に√を入れる

10. 「開設目的を教えてください」→「サービス導入前のテスト」を選択

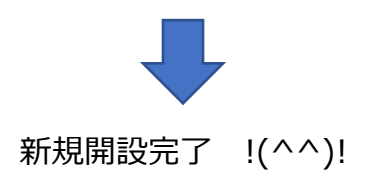